## Install Office 2016 (Mac)

Office 2016 replaces older versions of Office on your Mac. This version of Office is compatible with the Mac OS, and includes a version of Outlook client.

**Important:** Before downloading, close all Office programs. If Office 2011, is installed on your computer, be sure to open Applications and move the Office 2011 icons to the trash can. Empty the trash to fully delete Office 2011

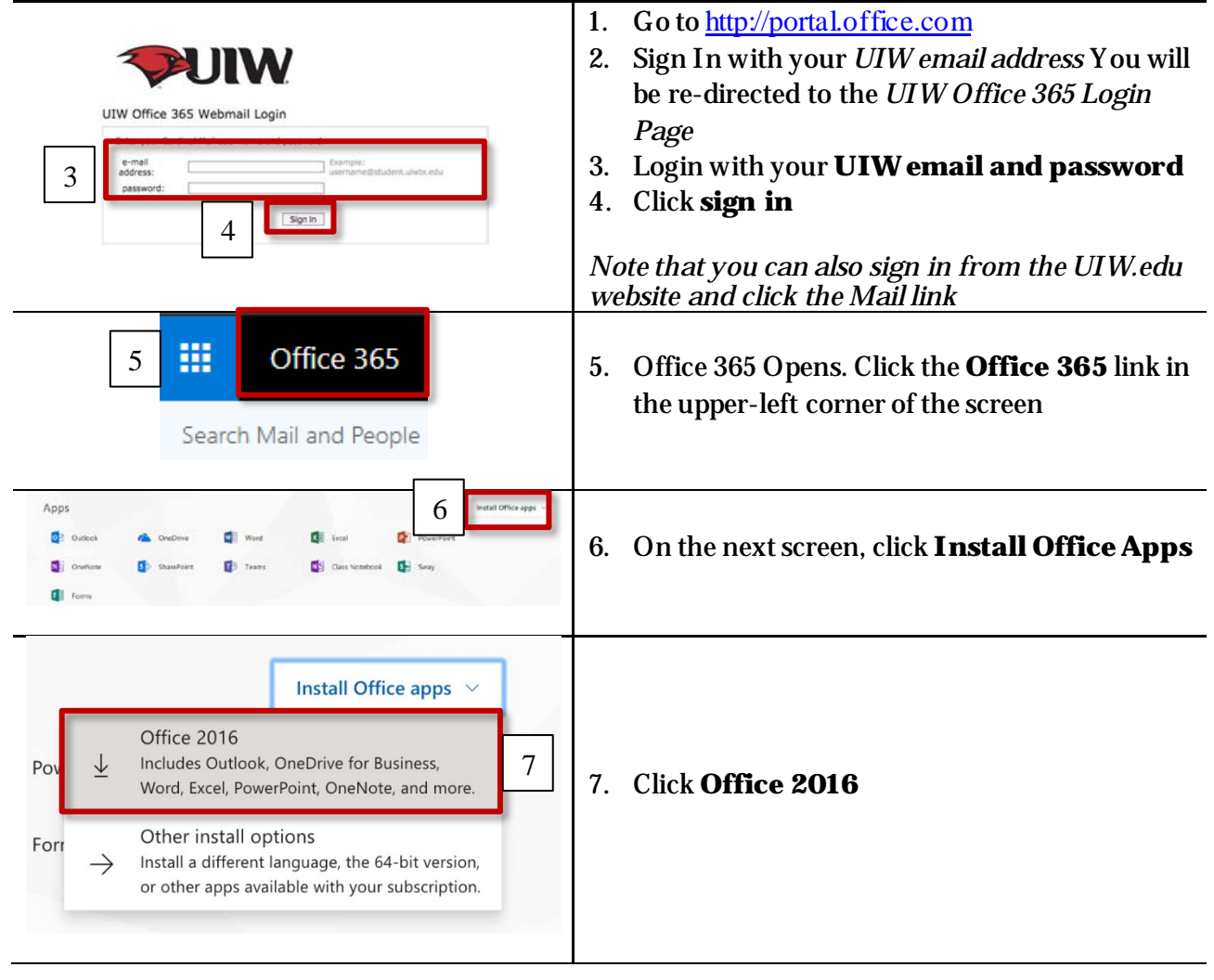

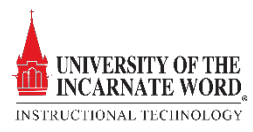

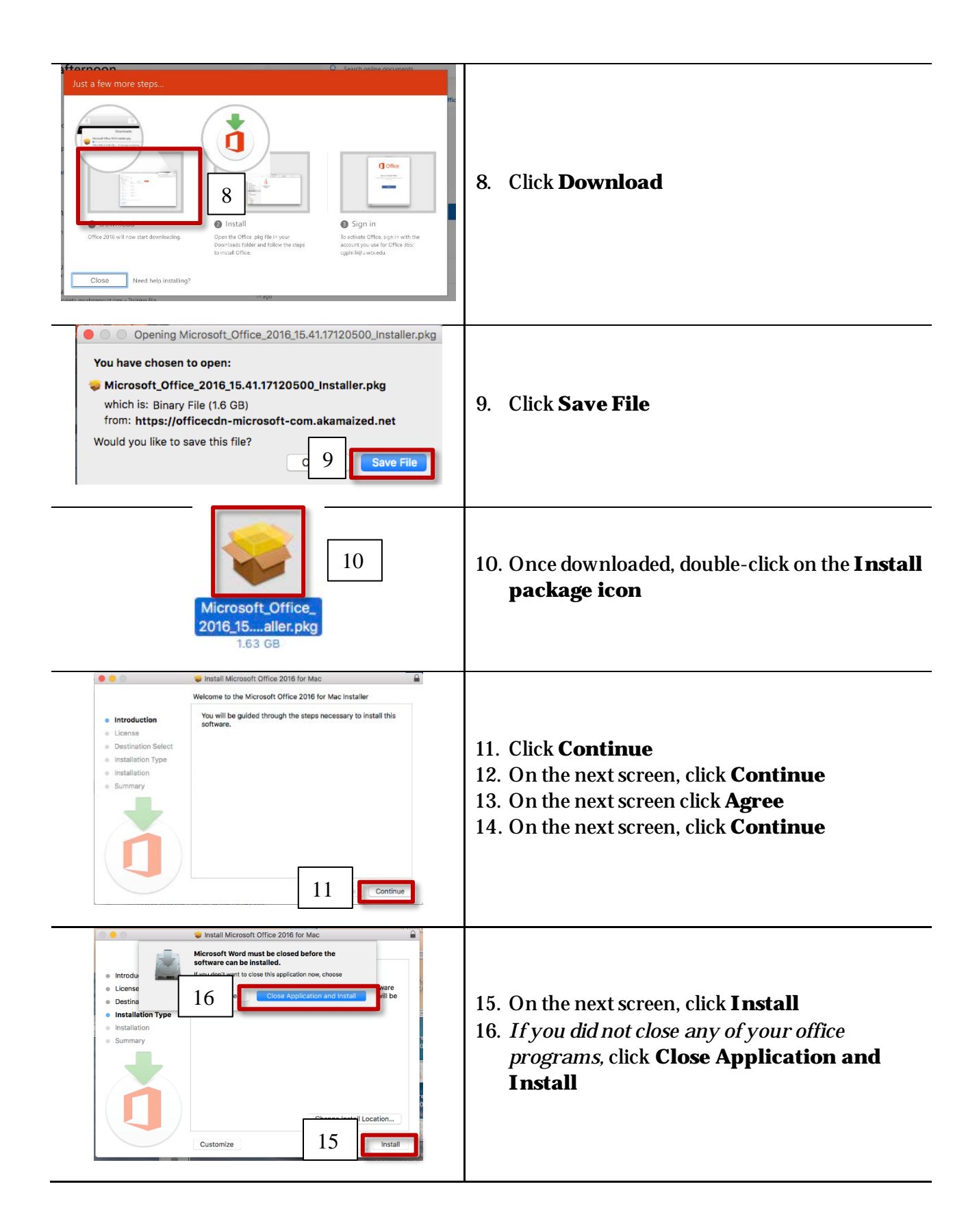

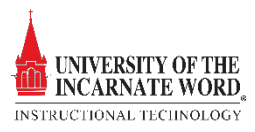

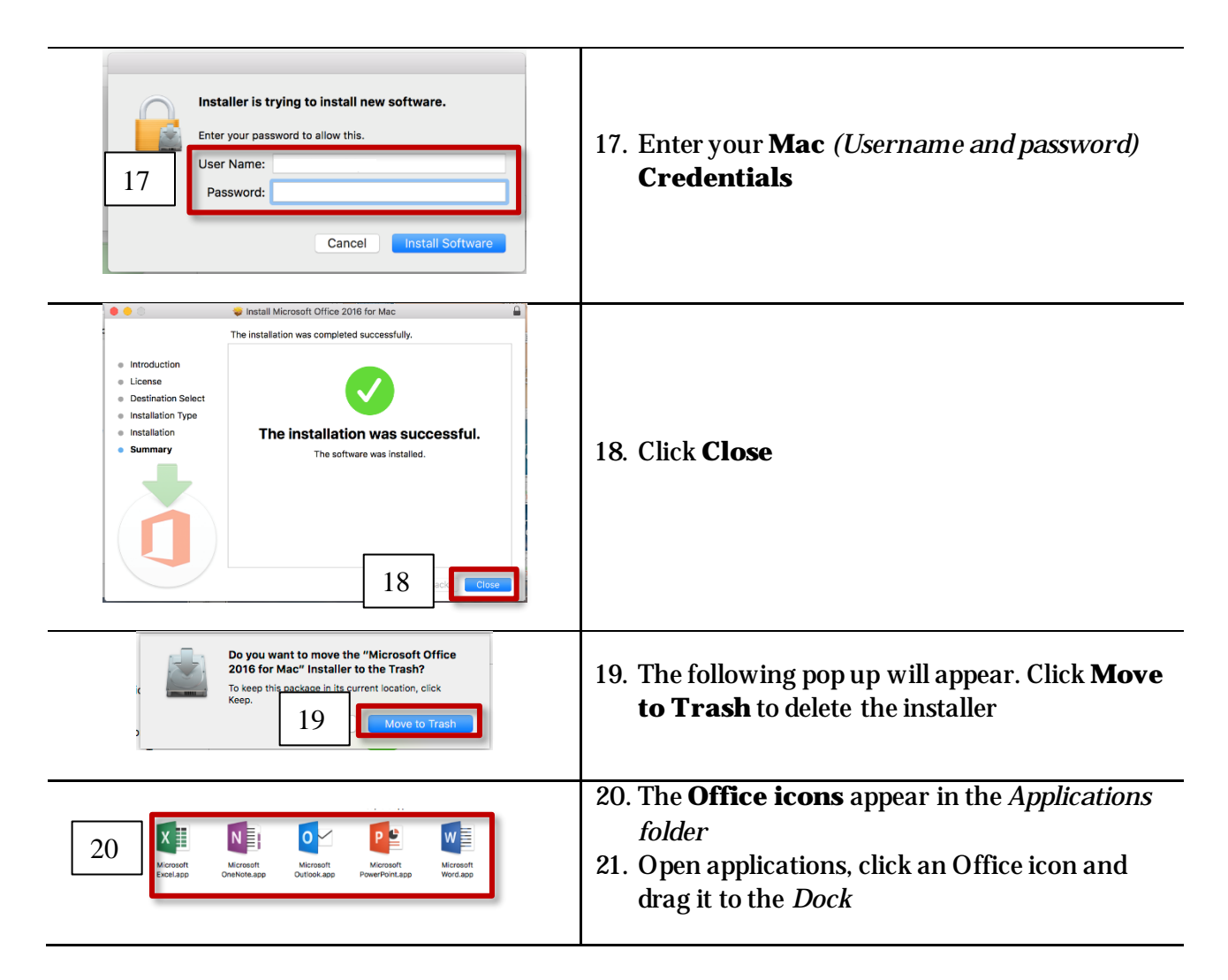

## Install the Auto-Update

| You are opening the application "Microsoft AU<br>Daemon" for the first time. Are you sure you want to<br>open this application?<br>The application is na folder named "MacOS." To see the<br>application in the Finder without opening it, click Show Application.<br>Show Application Cancel Open 1                                                                                                    | 1. If the <i>Microsoft AU Daemon Pop Up</i> appears, click <b>Open</b> |
|----------------------------------------------------------------------------------------------------|------------------------------------------------------------------------|
| Microsoft AutoUpdate The following updates are available for your Microsoft software. Install Name Type Recommended 12/15/17 3.27 MB AutoUpdate 3.14.1 (17121501) Recommended 12/15/17 3.27 MB For detailed information about this update, please visit the following Web site: https://go.microsoft.com/fwlink/?LinkID=831049 Cancel Install Concel Install Concel Concel Con | 2. On the Auto-update screen, click <b>Install</b>                     |

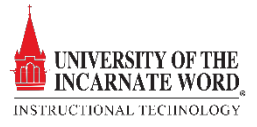

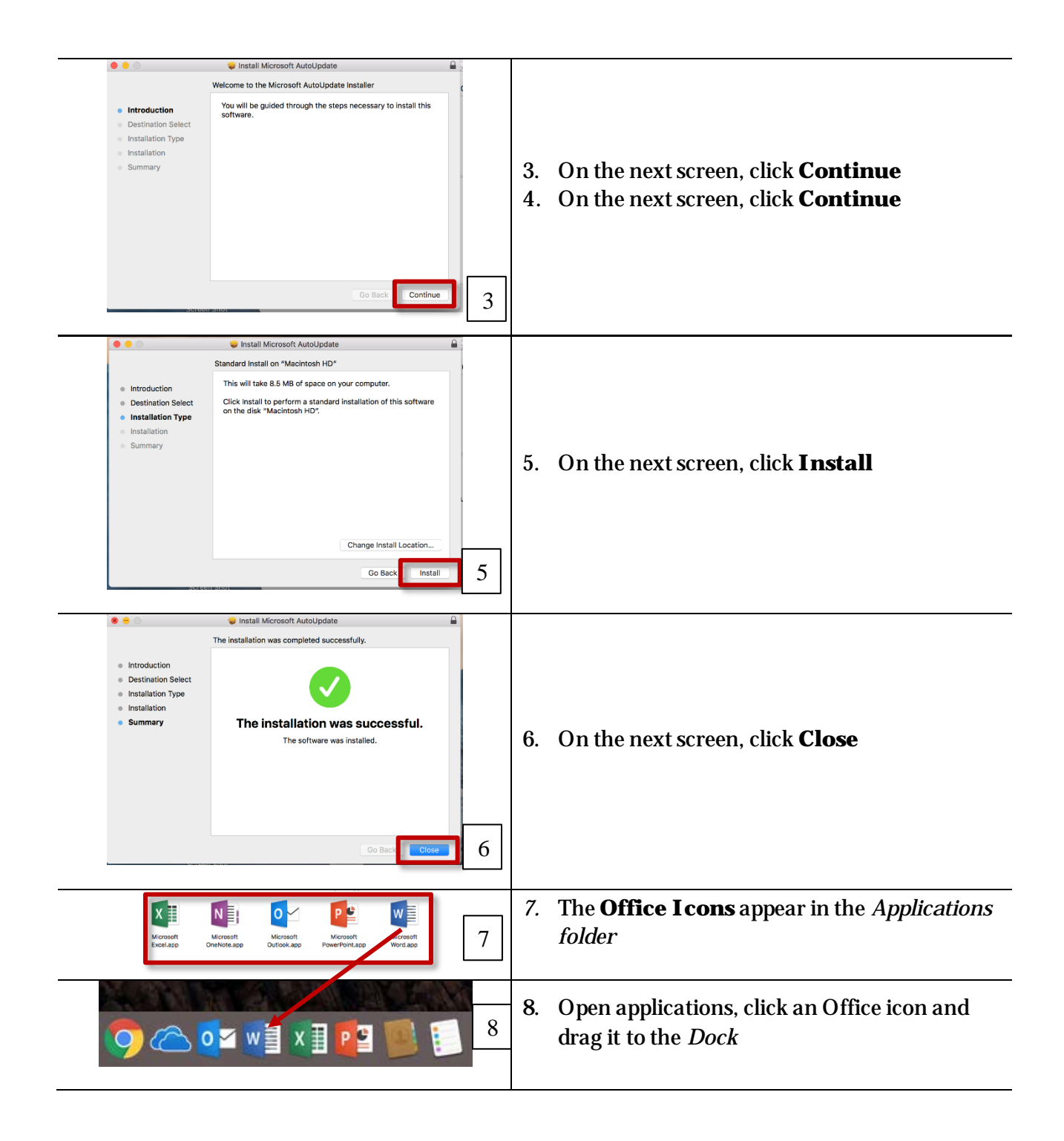

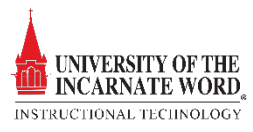